### Stages of submission in PDF format for a single invoice

## **SUMMARY**

1. Access the submission area after to click in « Issued invoices » area

2. Submit the file

3. Select the invoicing framework

4. Verify the pre-filed invoice

5. Check the « invoicing framework » block

6. Check/ Complete the « Supplier » block

7. Check/ Complete the « Recipient » block

8. Check/ Complete the « Références » block

9. Check/ Complete the « Total amounts » block

10. Complete the "VAT Summary" section

11. Submit, if necessary, an attachment

**12. Submitting the Invoice** 

**13. Contact Chorus Pro support** 

| 1. Access the submission area after to click in « Issued invoices » area                                                                                                    |                                                                                                    |
|----------------------------------------------------------------------------------------------------|----------------------------------------------------------------------------------------------------|
| Select « Invoices submission »                                                                                                    |                                                                                                    |
| LOGGED-IN HOMEPAGE MANAGER ACTIVITIES ISSUED INVOICES SENT REQUESTS MY ACCOUNT                                                                                                    | π.                                                                                                    |
| Synthesis Search Dashboard Input Invoice Invoices submission Tax list                                                                                                    | Archives                                                                                                  |
|                                                                                                    |                                                                                                    |
| <ul> <li>2. Submit the file :</li> <li>Click on the field « Select file to import » and select the PDF file from your worksta</li> <li>Pro. It can be either :</li> <li>Unsigned PDF</li> <li>Signed PDF (PAdES signature).</li> </ul> | ation. The submission format will automatically be recognised by Chorus                                   |
|                                                                                                    |                                                                                                    |
| New invoice submission ×                                                                                                    | In the case of a <b>PDF submission</b> , please ensure that the <b>document is not password-protected</b> |
| Select file to Import                                                                                                    |                                                                                                    |
| Modèle facture.pdf                                                                                                    |                                                                                                    |
| * Submission format :                                                                                                    |                                                                                                    |
| PDF non signé                                                                                                    |                                                                                                    |
| Involcing framework :                                                                                                    |                                                                                                    |
| ×                                                                                                    |                                                                                                    |
|                                                                                                    |                                                                                                    |
| Cancel                                                                                                    |                                                                                                    |
|                                                                                                    |                                                                                                    |
|                                                                                                    |                                                                                                    |

### 3. Select the invoicing framework :

In order to implement the relevant processes for each scenario, Chorus Pro requires you to specify the invoicing framework when submitting an invoice. This allows the type of document transmitted to be identified as well as the depositor.

#### Définitions of invoicing framework :

- A1 : submited by the supplier
- A9 : invoice deposit by a subcontractor

The contracting party has 15 days to validate the payment request in the "Invoices to be validated" area of Chorus Pro. In the absence of support within these deadlines, validation is tacit.

#### • A12 : invoice deposit by a join contractor

The invoice is only sent to the recipient public structure if it has been signed by the contracting party.

After choosing the invoicing framework, Chorus Pro invites you to choose the "**Structure**" (ie the entity) in whose name you are going to issue your invoice (in other words your company, if you are a supplier) and possibly your service if you have configured any.

When you click on the "**Continue**" button, Chorus Pro launches the recognition processing of the information present in the PDF file in order to retrieve them automatically and save you having to re-enter them.

| New invoice submission                                     | ×                                      |
|------------------------------------------------------------|----------------------------------------|
| Select file to Import                                      |                                        |
| Modèle facture.pdf                                         | 4                                      |
| * Submission format :                                      |                                        |
| PDF non signé                                              | $\sim$                                 |
| Involcing framework :                                      | <b>~</b>                               |
|                                                            | ······································ |
| A1 : Invoice submission by a supplier                      |                                        |
| A2 : Already payed invoice submission (ex : purchase card) |                                        |
| A9 : Invoice submission by a subcontractor                 |                                        |
| A12 : Invoice submission by a joint contractor             | _                                      |

#### 4. Verify the pre-filed invoice

Once the processing is complete, Chorus Pro creates a **pre-filled invoice** from the data that has been recognized. The recognized data will be highlighted in blue in the corresponding fields.

Before validating the sending of your invoice, in order to allow a better recognition of the information provided in the invoice :

•check the recognized information and correct it if necessary. If Chorus Pro cannot recognize a piece of information, the field is not populated and you will have to enter it manually,

•complete the invoice by filling in the information that has not been prefilled.

Please refer to the appendix for details of the character recognition rules.

#### 5. Check the « invoicing framework » block

The « invoicing framework » field contains the choice you made at step 4

| Corporate name :                           |                                                                                      |                                                    |                                          |                      |          | is the recipient the French State? :         |        |
|--------------------------------------------|--------------------------------------------------------------------------------------|----------------------------------------------------|------------------------------------------|----------------------|----------|----------------------------------------------|--------|
| 39012665400024                             | 4 - 78 RUE DAUTEUIL                                                                  |                                                    |                                          |                      | $\sim$   | · SHET-                                      |        |
| arvice :                                   |                                                                                      |                                                    |                                          |                      |          | Rechercher une structure Advanced se         | arch   |
|                                            |                                                                                      |                                                    |                                          |                      | $\sim$   | Corporate name :                             |        |
| ank account detai                          | ls:                                                                                  |                                                    |                                          |                      |          |                                              |        |
|                                            |                                                                                      |                                                    |                                          |                      | $\sim$   | Service code                                 |        |
|                                            |                                                                                      |                                                    |                                          |                      |          | Rechercher un service Advanced se            | arch   |
|                                            |                                                                                      |                                                    |                                          |                      |          | Service label :                              |        |
| NVOICING PI                                | RAME WORK                                                                            |                                                    |                                          |                      |          |                                              |        |
| nvoicing framewo<br>A1 : Invoice submi     | ark :<br>ission bu a supplier                                                        |                                                    |                                          |                      |          |                                              |        |
|                                            |                                                                                      |                                                    |                                          |                      | $\sim$   | REFERENCES                                   |        |
|                                            |                                                                                      |                                                    |                                          |                      |          |                                              |        |
| Mairie de S                                | Saumur erdundekis                                                                    | -                                                  |                                          |                      |          | Number                                       |        |
| 38 Boulevar<br>49400 Saun<br>Tel : 06 10 3 | nd des Capucines<br>mur<br>20 30 40                                                  | F                                                  | ACTURE                                   |                      |          | Date: 15-01/2019                             |        |
| www.soleil.                                | olesii. Ir<br>Ir                                                                     | M. Raul Deschool                                   | 1005                                     |                      |          |                                              |        |
| 64 05 04 05                                | 20                                                                                   | 40, avenue des 0                                   | champs Elysées                           |                      |          | Submission format :<br>DEPOT_PDF_PORTAIL     |        |
| Référence<br>Date<br>N° client             | : Fac-01107<br>: 15/01/2019<br>: A00054                                              | - ovve Pans                                        |                                          |                      |          |                                              |        |
|                                            |                                                                                      |                                                    |                                          |                      |          | * Currency :<br>EUR - European Euro          | $\sim$ |
| Installation d                             | Fun groupe hydrophore et robinet                                                     |                                                    |                                          |                      |          |                                              |        |
| Quantité                                   | Désignation                                                                          |                                                    | Prix unitaire HT                         | Total                |          |                                              |        |
| 4                                          | Groupe hydrophore Grundfo<br>Support équerre en alum                                 | s MQ3-45<br>sinium                                 | 580,00 €<br>21,00 €                      | 580,00 €<br>84,00 €  |          | Communant number : •                         | h      |
| 1 5                                        | Recharge filtre partici<br>Métre Henco Ø 16                                          | ule .                                              | 5.85€<br>2,80€                           | 5,85 €<br>54,00 €    |          |                                              |        |
| 7                                          | Metre Socarex Ø 40 mm re                                                             | emforcé                                            | 3,10€                                    | 21,70€               |          | Controct number :                            |        |
|                                            |                                                                                      |                                                    | Total HT<br>T.V.A 20%                    | 705.55 €<br>141.11 € |          | • WAT tupe :                                 |        |
|                                            |                                                                                      |                                                    | Total TTC                                | 846,66 €             |          | VAT on collections                           | $\sim$ |
| En votre aimai<br>Cordialement,            | ble règlement,                                                                       |                                                    |                                          |                      |          | * Payment mode :                             |        |
|                                            |                                                                                      |                                                    |                                          |                      |          | Transfer                                     | $\sim$ |
| Conditions de                              | palement : palement à réception de fa                                                | cure                                               |                                          |                      |          |                                              |        |
| Tout incident o<br>aux sommes r            | de paiement est passible d'intérêt de n<br>restant dues d'un taux d'intérêt légal er | etard. Le montant de<br>n vigueur au moment        | s pénalités résulte de<br>de l'incident. | Tapplication         |          |                                              |        |
| Indemnite fort                             | latare pour trais de recouvrement due                                                | au creancier en cas                                | de retard de paiemen                     | C 406                |          | TOTAL AMOUNTS                                |        |
|                                            | N° Sivet 210.896.7<br>Code APE 947A - N° TVA                                         | NA 00015 RCS Montpellie<br>A Intracom, FR 77825896 |                                          | IN A DOWN            |          | * Tax-Iree amount :                          |        |
|                                            |                                                                                      |                                                    |                                          |                      |          | 705.55                                       |        |
|                                            |                                                                                      |                                                    |                                          |                      |          | * WAT amount :                               |        |
|                                            | View PDP                                                                             |                                                    |                                          |                      |          | MLI                                          |        |
|                                            |                                                                                      |                                                    |                                          |                      |          | Tax included amount before discount :        |        |
| TTACHMENT                                  | TS                                                                                   |                                                    |                                          |                      |          |                                              |        |
|                                            |                                                                                      | Pogine                                             | ation [                                  | 1 out of 1           |          | Global tax included discount amount :<br>0   |        |
|                                            |                                                                                      | View (s) pe                                        | r poge                                   | 5                    |          |                                              |        |
|                                            | Designation 11                                                                       | Menome 11                                          | Actions                                  | 0                    |          | REX INCLUSED AMOUNT AREF DISCOURT:<br>846.66 |        |
| ype                                        |                                                                                      | Modèle_locture.pr                                  | • @ ±                                    | 0                    |          | * Amount to be print :                       |        |
| Tof invoice                                |                                                                                      |                                                    |                                          |                      | 51       | 845.56                                       |        |
| "Di" Invoice                               |                                                                                      | tochments Dow                                      | nload attachments                        | Add on ottod         | rment    | Input the VAT details                        |        |
| "DF invoice                                | Delete at                                                                            |                                                    |                                          |                      |          |                                              |        |
| "Df levoice                                | Delete of                                                                            |                                                    |                                          |                      |          | (Optional) VAT detail                        | Ra .   |
| ge*<br>DF invoice                          | Detete of                                                                            |                                                    |                                          |                      |          | (Optional) VAT deta                          | fia    |
| ge*<br>Df invoice                          | Detete of                                                                            |                                                    | Cancel                                   | ) [                  | Screelin | (Optional) VAT data                          | fla    |

#### 6. Check/ Complete the « Supplier » block

Select, if necessary, the invoice issuing structure. The " **identifier** " field is automatically completed. Select, if required, the issuing "**Service**".

The **bank references** field is optional. It is filled in by default if there is only one registered reference on the structure. Otherwise you can select it from the dropdown menu.

Please note that **payments** can only be made on a IBAN (not RIB) declared at the market / contract level

| INVOICE SUPPLIER                  |   |                                    |
|-----------------------------------|---|------------------------------------|
| Corporate name :                  |   |                                    |
| 39012665400024 - 78 RUE D'AUTEUIL | ~ |                                    |
| Service :                         |   |                                    |
|                                   | ~ |                                    |
| Bank account details :            | _ | Select the IRAN bank references of |
|                                   | ~ | your Chorus Pro invoice            |
|                                   |   |                                    |

### 7. Check/ Complete the « Recipient » blockc

The **recipient** corresponds to the public structure to which the invoice is addressed

The recipient « Banque de France » is it the French State : NO

Enter The SIRET of the « Banque de France » : 57210489100013

Entrer the SERVICE CODE : SCTF

| is the recipient the French State? : | NO              |
|--------------------------------------|-----------------|
| * SIRET :                            |                 |
| Rechercher une structure             | Advanced search |
| Corporate name :                     |                 |
|                                      |                 |
| Service code                         | <b></b>         |
| Rechercher un service                | Advanced search |
| Service label :                      |                 |

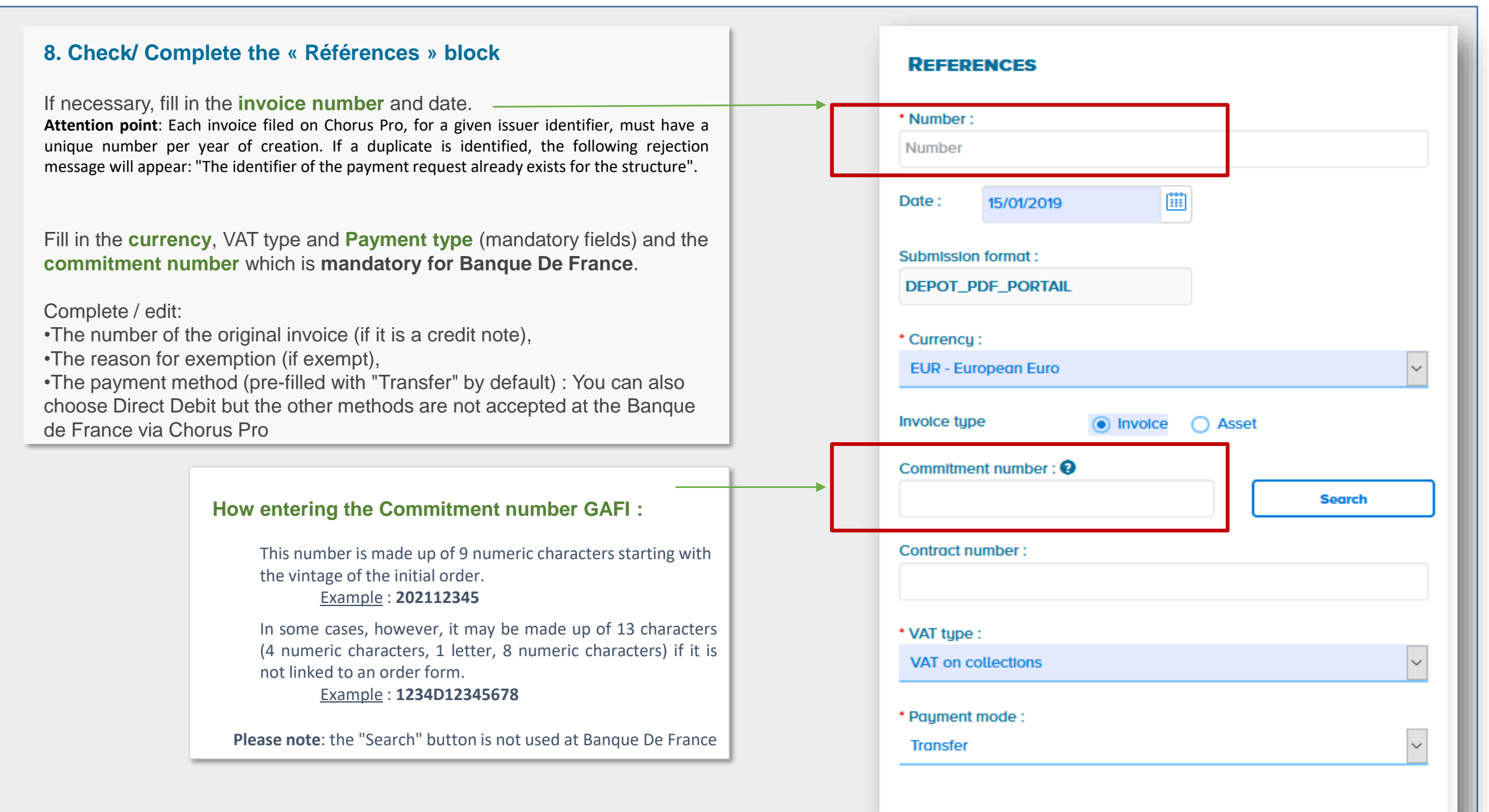

9. Check/ Complete the « Total amounts » block

The amounts of the block are pre-filled by Chorus Pro.

| TOTAL AMOUNTS                          |                                                                                             |
|----------------------------------------|---------------------------------------------------------------------------------------------|
| * Tax-free amount :                    |                                                                                             |
| 0                                      |                                                                                             |
| • VAT amount :                         |                                                                                             |
| 0                                      |                                                                                             |
| Tax Included amount before discount :  |                                                                                             |
| 0.00                                   |                                                                                             |
| Global tax included discount amount :  |                                                                                             |
| 0                                      |                                                                                             |
| • tax included amount after discount : |                                                                                             |
| 0.00                                   |                                                                                             |
| • Amount to be paid :                  |                                                                                             |
| 0.00                                   |                                                                                             |
| Input the VAT details                  |                                                                                             |
| (Optional)                             | VAT details                                                                                 |
|                                        |                                                                                             |
|                                        | <b>Please note</b> : if you have different VAT rates, use this block to send us the details |
|                                        | of the amounts montants                                                                     |
|                                        |                                                                                             |

### 10. Complete the "VAT Summary" section

if there are **several VAT rates**, you have to detail rates and amounts in the VAT summary.

In the "Total amounts" block, click on "**VAT details**" and enter the VAT rate and the base amount per rate. Fill in the VAT rate and the base amount per rate. The VAT amount per VAT rate is calculated automatically (in case the VAT Summary section is completed, the VAT rate and the amount are mandatory).

Click on validate to confirm your input. The added line then appears in the "**VAT summary**" section as follows:

| free basic amount 1 | VAT amount 1                  | Actions                                           |
|---------------------|-------------------------------|---------------------------------------------------|
| 0                   | 10.00                         | 2 1                                               |
| 6                   | e <b>free basic amount 11</b> | efree basic amount \$1 VAT amount \$1<br>00 10.00 |

#### **11. Submit, if necessary, an attachment**

The PDF invoice is attached by default. Click on " **Attachments management** " if you need to add an attachment to the invoice.

|             |               | Pagination         | <       | 1 sur 1 > |
|-------------|---------------|--------------------|---------|-----------|
|             |               | Vue(s) par         | page    | 5 🗸       |
| Туре        | Désignation 🗍 | Nom du fichier 🗍   | Actions | 0         |
| Facture PDF |               | Modèle_facture.pdf | C ±     | 0         |

### **12. Submitting the Invoice**

Once the entry is complete, here are the possible actions are as follows :

- Save in draft mode : the data is saved and the invoice at a "draft" status can be modified later on.
- Validate and send : The invoice is sent to the recipient and goes to the "deposited" status.
- Delete : the invoice is deleted.

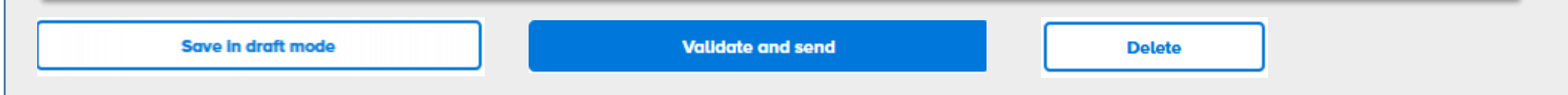

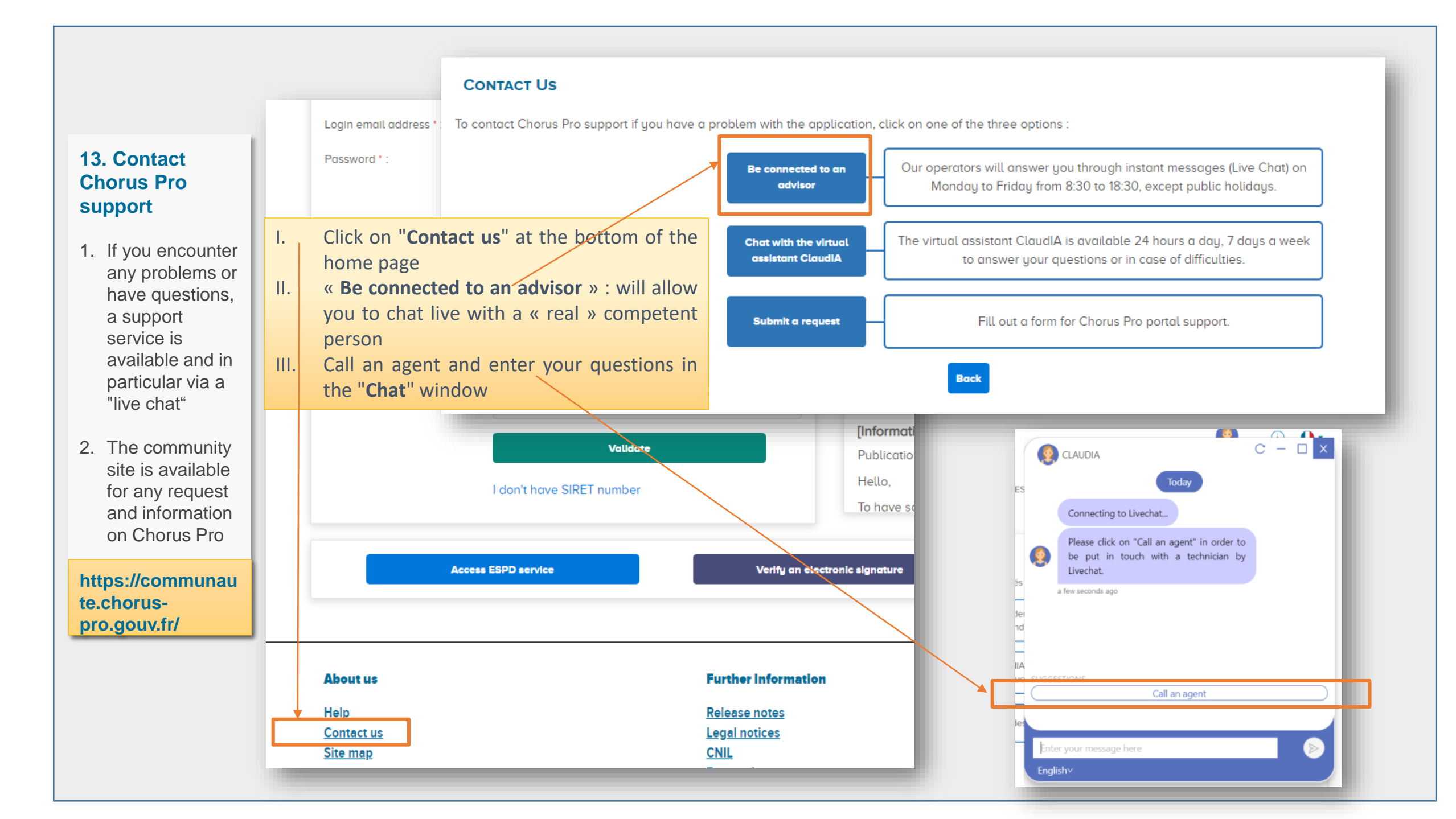